### Handleiding Recreatex: digitaal systeem kinderopvang

- 1. Hoe kan ik mij aanmelden?
- Klik op onderstaande link
   <u>https://webshopriemst.recreatex.be/</u>

Onderstaand scherm komt tevoorschijn.

| 📴 Recreatex - Inloggen 🛛 🗙                            | +                                                                                                    |                              |                                                                               |
|-------------------------------------------------------|----------------------------------------------------------------------------------------------------|------------------------------|-------------------------------------------------------------------------------|
| $\leftrightarrow$ $\rightarrow$ C ( ) webshopriemst.r | recreatex.be                                                                                                    |                              |                                                                               |
| 📕 Riemst 📘 Remmicom   Klante                          | 🔄 Opvanglocaties 🛛 G google vertalen 🛛 🚾 Kinderbegeleiders 👩 M-Off                                                          | ice 🔇 Aanmelden - BKO        | 📙 Bestellingen/levera 🧧 Dag van de begelei 🌉 Deci                             |
|                                                       | Λ                                                                                                    |                              | Inloggen                                                                      |
|                                                       | Riemst<br>Heerlijk veelzijdig!                                                                                              |                              | 0 artikelen / € 0,00 🕞                                                        |
|                                                       | Welkom bij de inschrijvingsmodule van de gemeente<br>Riemst                                                                 | Inloggen Rijks               | registernummer                                                                |
|                                                       | Hierboven kan u de activiteiten en zaalreserveringen<br>raadplegen.<br>Om een activiteit of zaal te reserveren dient u zich | Gebruikersnaam<br>Wachtwoord | sigrid.rubens@riemst.be                                                       |
|                                                       | aan te melden.<br>gemeentebestuur Riemst                                                                                    |                              | INLOGGEN  Conthoud mij op deze computer niet geschikt voor openbare computers |
|                                                       |                                                                                                    |                              | » Aanmelden als nieuwe gebruiker<br>» Wachtwoord vergeten?                    |

 Je kan op 2 verschillende manieren aanmelden: Via <u>Gebruikersnaam</u> of met je <u>rijksregisternummer</u> Let op: je moet als ouder aanmelden

Als je onderstaande melding ontvangt, neem je best contact op met de coördinator op het nummer 0471-41 03 09 of per mail <u>sigrid.rubens@riemst.be</u>. Dan krijg je een gebruikersnaam + wachtwoord toegekend. Het wachtwoord dien je dan aan te passen bij de eerste aanmelding.

| Inloggen                                                         | Rijksregisternummer                                                                                    |
|------------------------------------------------------------------|----------------------------------------------------------------------------------------------------|
| <ul> <li>Niet alle verp</li> <li>U heeft al e loggen.</li> </ul> | l <b>ichte formuliervelden zijn correct ingevuld.</b><br>een gebruikersnaam. Gebruik deze om mee in te |
| Rijksregistern                                                   | ummer<br>INLOGGEN<br>» Hulp bij aanmelden                                                              |

#### 2. Persoonsgegevens aanpassen

Eenmaal je bent aangemeld, krijg je onderstaand scherm te zien. Via deze wijze moet je ook inschrijven voor sportkampen, grabbelpasactiviteiten, … Pas in een later stadium zal je je kinderen ook kunnen inschrijven voor de opvang.

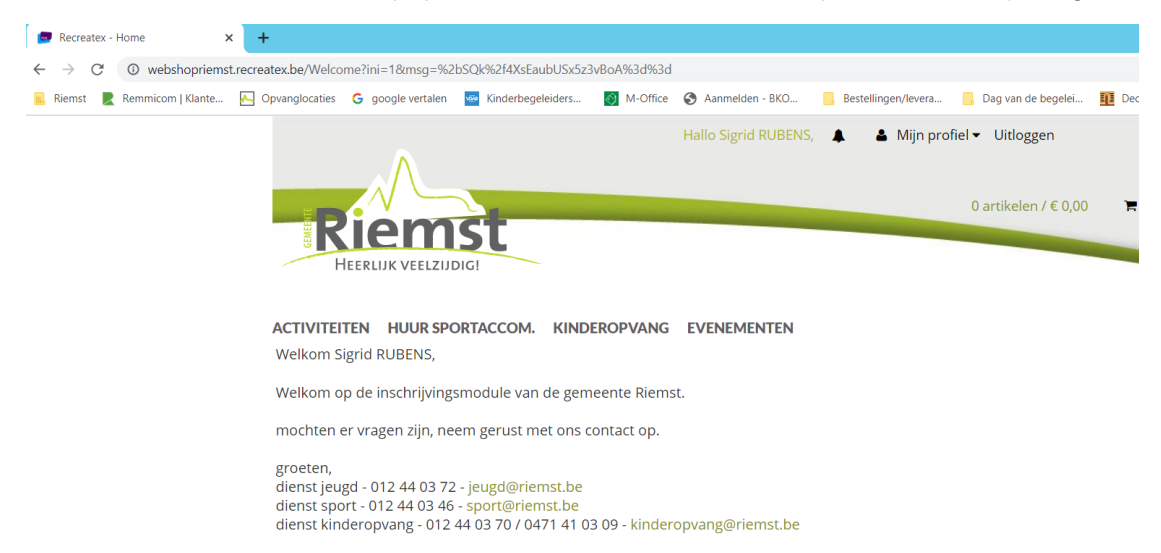

· Ga naar 'mijn profiel' en klik op 'mijn gegevens'

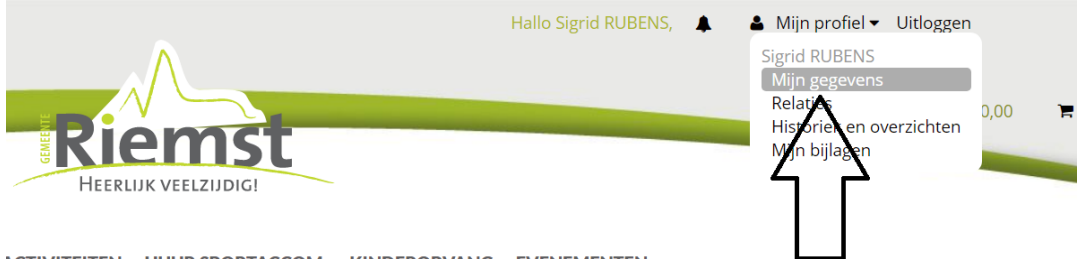

ACTIVITEITEN HUUR SPORTACCOM. KINDEROPVANG EVENEMENTEN

• Volgende gegevens moeten zeker ingevuld zijn + klik op opslaan

### **Mijn gegevens**

| Geslacht*           | O Man 🖲 Vrouw |
|---------------------|---------------|
| Achternaam*         |               |
| Voornaam*           |               |
| Land*               | •             |
| Postcode*           |               |
| Plaats*             | <b>*</b>      |
| Straat*             |               |
| Postbus             |               |
| Huisnummer*         |               |
| E-mail*             |               |
| Telefoon*           |               |
| Mobiel              |               |
| Geboortedatum*      |               |
| Taal                | T             |
| Rijksregisternummer |               |
|                     | Nieuwsbrief   |

Ik ga akkoord met de Huishoudelijke regels

• Onderaan bij mijn gegevens kan je je logingegevens vinden + aanpassen indien nodig

| Logingegevens       |                         |
|---------------------|-------------------------|
| Gebruikersnaam      | sigrid.rubens@riemst.be |
| Huidig wachtwoord   |                         |
| Nieuw wachtwoord    |                         |
| Bevestig wachtwoord |                         |
|                     | OPSLAAN                 |

### 3. Relaties aanpassen

Als je je gegevens hebt aangepast, ga je terug naar je profiel bovenaan en klik je op 'relaties'.

|                                                                                                    |                                           | Hallo Sigrid RUBENS, | 💄 🛛 🛔 Mijn profiel 🔻 Uitloggen             |
|----------------------------------------------------------------------------------------------------|-------------------------------------------|----------------------|--------------------------------------------|
|                                                                                                    |                                           |                      | Sigrid RUBENS<br>Mijn gegevens<br>Relaties |
| Riemst                                                                                                    |                                           |                      | Historiek en overzichten<br>Min bilagen    |
| HEERLIJK VEELZIJDIG!                                                                                                    |                                           |                      |                                            |
| ACTIVITEITEN HUUR SPORTACCOM.<br>Welkom Sigrid RUBENS,                                                                                      | KINDEROPVANG                              | EVENEMENTEN          |                                            |
| Welkom op de inschrijvingsmodule van                                                                                                    | de gemeente Riemst                        | -<br>                |                                            |
| mochten er vragen zijn, neem gerust m                                                                                                    | et ons contact op.                        |                      |                                            |
| groeten,<br>dienst jeugd - 012 44 03 72 - jeugd@rier<br>dienst sport - 012 44 03 46 - sport@rier<br>dienst kinderopvang - 012 44 03 70 / 04 | mst.be<br>nst.be<br>71 41 03 09 - kindero | ppvang@riemst.be     | via dit symbool                            |
| ACTIVITEITEN HUUR SPORTACCOM.                                                                                                    | KINDEROPVANG                              |                      |                                            |
| Relaties                                                                                                    |                                           |                      |                                            |
| Overzicht relaties Gezinslid koppelen                                                                                                    |                                           |                      |                                            |
| Gezin                                                                                                    |                                           |                      | RELATIE TOEVOEGEN                          |
| Sigrid RUBENS                                                                                                    |                                           |                      |                                            |

- Gelieve onderstaande gegevens aan te vullen + op opslaan klikken.
   Vergeet zeker niet volgende gegevens toe te voegen
  - Dokter
  - <mark>School</mark>
  - Vertrouwenspersonen + contactgegevens
  - Medische gegevens (Allergieën, zorgbehoefte, ...)

# **Relaties**

| Overzicht relaties                                                                   | Gezinslid koppelen                                      |
|--------------------------------------------------------------------------------------|---------------------------------------------------------|
| Geslacht*                                                                            | Man • Vrouw                                             |
| Achternaam*                                                                          |                                                         |
| Voornaam*                                                                            |                                                         |
|                                                                                      | Ouder                                                   |
| Land*                                                                                | ▼                                                       |
| Postcode*                                                                            |                                                         |
| Plaats*                                                                              |                                                         |
| Straat*                                                                              |                                                         |
| Postbus                                                                              |                                                         |
| Huisnummer*                                                                          |                                                         |
| Telefoon                                                                             |                                                         |
| Mobiel                                                                               |                                                         |
| Geboortedatum*                                                                       |                                                         |
| Rijksregisternummer                                                                  |                                                         |
| Opmerkingen<br>vermeld hier zaken zoa<br>medische informatie e<br>eventueel huisarts | als<br>n                                                |
| Dokter                                                                               | <b>•</b>                                                |
| School*                                                                              | ▼                                                       |
|                                                                                      | Toelaten om alleen te vertrekken                        |
|                                                                                      | 🗷 Mag de opvanglocatie verlaten met vertrouwenspersonen |
| Vertrouwenspersone<br>telefoonnummers                                                | n +                                                     |
| Medische info / Allerg                                                               | gie                                                     |
|                                                                                      | Mag gefotografeerd/gefilmd worden                       |

<u>Annuleren</u>

OPSLAAN

• Wil je een relatie (kind of ouder) toevoegen, klik dan op onderstaande

ACTIVITEITEN HUUR SPORTACCOM. KINDEROPVANG EVENEMENTEN

| Relaties           |                    |           |                          |  |
|--------------------|--------------------|-----------|--------------------------|--|
| Overzicht relaties | Gezinslid koppelen |           |                          |  |
| Gezin<br>Sigric    | RUBENS             | Naam kind | Naam papa/partner<br>♪ × |  |

Als je al deze stappen ondernomen hebt, is de inschrijving in orde en moet je verder niets ondernemen.

### 4. Hoe moet ik mijn kind online inschrijven?

Ga naar het beginscherm en klik op 'kinderopvang'.

| Riemst<br>HEERLIJK VEELZIJDIGI                                                                                       | Mjn profiel ▼ Hallo Sigrid<br>0 artikelen / € 0,00 <sup>BENS,</sup> Ţ | Uitloggen 🗍 |
|----------------------------------------------------------------------------------------------------|-----------------------------------------------------------------------|-------------|
| ACTIVITEITEN HUUR<br>SPORTACCO                                                                                       | KINDEROPVANG EVENEMENTEN                                              |             |
| Welkom Sigrid RUBENS,                                                                                                | $\langle \rangle$                                                     |             |
| Welkom bij de inschrijvingsmodule v                                                                                  | van de gemeente Riemst.                                               |             |
| Mocht er vragen zijn, neem gerust m                                                                                  | net ons contact <del>op.</del>                                        |             |
| Groeten,                                                                                                    |                                                                       |             |
| Dienst jeugd - 012 44 03 72 - jeugd@<br>Dienst sport - 012 44 03 46 - sport@<br>Dienst kinderopvang - 012 44 03 70 . | eriemst.be<br>riemst.be<br>/ 0471 41 03 09 - kinderopvang@riemst.be   |             |

Cookies policy v.5.2.0.6

Je krijgt een overzicht met alle opvanglocaties verbonden aan de scholen.

Klik achter de correcte opvanglocatie op 'inschrijven'. Let op: bij schoolvrije dagen, vakanties en woensdagnamiddag moet je bij de correcte locatie inschrijven. (bv. Ukke Puk schooldagen op woensdagnamiddag)

| 🔼 Sportkampen   Riemst 🛛 🗙 🦳 Gemeente Riemst - Overzicht Kim 🗙 🕂                                                   |                                |                                       |                                 | _ 0 X              |
|----------------------------------------------------------------------------------------------------|--------------------------------|---------------------------------------|---------------------------------|--------------------|
| $\leftarrow$ $\rightarrow$ C $\bullet$ webshopriemst.recreatex.be/ChildCare/Overview                               |                                |                                       |                                 | ☆ 😶 :              |
| 📕 Riemst 💂 Remmicom   Klante 🔓 google vertalen 🔛 Kinderbegeleiders                                                 | M-Office 📒 Bestellingen/levera | 🧧 Dag van de begelei 🔢 Decimalentabel | S GBS Klinker Sienna 🕓 WhatsApp | » Andere bookmarks |
|                                                                                                    |                                |                                       |                                 |                    |
| ACTIVITEITEN HUUR<br>SPORTAC                                                                                       | KINDEROPVANG                   | EVENEMENTEN                           |                                 |                    |
| Kinderopvang                                                                                                    |                                | Zoeken Zoekterm                       | Q                               |                    |
| In opbouw                                                                                                    |                                |                                       |                                 |                    |
| Sorteer: Opvanglocatie (A-Z)                                                                                       | ~                              |                                       |                                 |                    |
| OPVANGLOCATIE                                                                                                    |                                |                                       |                                 |                    |
| 01.Membruggen schooldagen<br>Wijnstraat, Riemst, BE<br>Leefijdsategorie BKO Kleuters + Lager<br>Code 101           |                                |                                       | INSCHRIJVEN                     |                    |
| <b>01.Millen schooldagen</b><br>Trinellestraat, Riemst, B.E<br>Leeftijdscategorie BKO Kleuters + Lager<br>Code 102 |                                |                                       | INSCHRIJVEN                     |                    |
| 01.Ukke Puk schooldagen<br>Sint-Jansstraat, Herderen, BE<br>Leeftijdscategorie BKO Kleuters + Lager<br>Code 103    |                                |                                       | INSCHRIJVEN                     |                    |
| 02.Bolder schooldagen<br>Nieuweweg, Riemst, BE<br>Leetijdskategorie BKO Kleuters + Lager<br>Corte 104              |                                |                                       | INSCHRIJVEN                     |                    |
|                                                                                                    |                                |                                       |                                 | ID:03<br>4/08/2020 |

| Sportkampen   Riemst 🗙 🛌                                                              | Gemeente Riemst - Overzicht Kin 🗴 🕇                                                                                                    |                                 |                                  |
|---------------------------------------------------------------------------------------|----------------------------------------------------------------------------------------------------|---------------------------------|----------------------------------|
| $\leftrightarrow$ $\rightarrow$ $\mathcal{C}$ $\hat{\mathbf{e}}$ webshopriemst.recrea | tex.be/ChildCare/Overview                                                                                                    |                                 | ☆ 🔒 :                            |
| 📃 Riemst 📃 Remmicom   Klante 🕒 g                                                      | xogle vertalen 🛛 💀 Kinderbegeleiders 👩 M-Office 📙 Bestellingen/levera 📒 Dag van de begelei 🁖 Decimalentabel                              | 5 GBS Klinker Sienna 🕓 WhatsApp | » Andere bookmarks               |
|                                                                                       | 02Valmeer schooldagen<br>Bampstraat, Riemst, BE<br>Leetijdscategorie BKO Kleuters + Lager<br>Code 105                                    | INSCHRIJVEN                     | •                                |
|                                                                                       | 03.Riemst schooldagen<br>Klein Lafelstraat (ingang via Paenhuisstraat), Riemst, BE<br>Leeftijdsategorie BKO Kleuters + Lager<br>Code 106 | INSCHRIJVEN                     |                                  |
|                                                                                       | 04.Vlijtingen schooldagen<br>Kloosterstraat, Riemst, BE<br>Leetlijdscategorie BKO Meuters + Lager<br>Code 107                            | INSCHRIJVEN                     |                                  |
|                                                                                       | 05.Kanne schooldagen<br>St.Hubertusstraat, Riemst, BE<br>Leeftijdscategorie BKO Kleuters + Lager<br>Code 108                             | INSCHRIJVEN                     |                                  |
|                                                                                       | 06.Vroenhoven schooldagen<br>Montenaekenweg, Riemst, BE<br>Leeftijdscategorie BKO Kleuters + Lager<br>Code 109                           | INSCHRIJVEN                     |                                  |
|                                                                                       | 07.Ukke Puk vakantie<br>Sint-Jansstraat, Herderen, BE<br>Leeftijdscategorie BKO Lager<br>Code 110                                        | INSCHRIJVEN                     |                                  |
|                                                                                       | 08.Bolder vakantie<br>Nieuweweg, Riemst, BE<br>Leetiljdscategorie BKO Kleuters<br>Code 111                                               | INSCHRIJVEN                     |                                  |
|                                                                                       | 09.Riemst vakantie<br>Klein Lafelstraat (ingang via Paenhuisstraat), Riemst, BE                                                          | INSCHRIJVEN                     |                                  |
| 🕒 🙆 🚞 🕥                                                                               |                                                                                                    |                                 | 👷 堤 🛐 🔹 🍈 NLD 10:04<br>4/08/2020 |

In het eerste tabblad 'Info' kan je algemene info vinden over de opvang. Je kan ook een overzicht vinden van de schoolvrije dagen van de school. Klik op 'volgende'.

| ACTIVITEITEN | HUUR<br>SPORTACCOM. | KINDEROPVANG | EVENEMENTEN |
|--------------|---------------------|--------------|-------------|
|--------------|---------------------|--------------|-------------|

## Kinderopvang

| <b>01.Ukke Puk school</b><br>Sint-Jansstraat 8<br>3770 Herderen<br>BE | dagen                |                        |             | <u>Terug naar lijst</u>  |  |
|-----------------------------------------------------------------------|----------------------|------------------------|-------------|--------------------------|--|
| Info                                                                  | 9                    | electie gezinsleden    |             | Selecteer opvangdagen    |  |
| Overzicht                                                             |                      |                        |             |                          |  |
| In Herderen is er voor- en nasch                                      | oolse opvang voorzie | n in het gebouw Huis v | an het Kind | (Gebouw paast de school) |  |
| Voorschoolse opvang                                                   | 7.00u – 8.30u        |                        |             |                          |  |
| Naschoolse opvang                                                     | 15.20u – 18.00u      |                        |             |                          |  |

Voorschoolse opvang7.00u – 8.30uNaschoolse opvang15.20u – 18.00uWoensdagnamiddag12.00u – 18.00u

Hieronder kan u het overzicht vinden van de schoolvrije dagen van de school in Herderen: - Maandag 14/09

Let op: de inschrijvingen voor schoolvrije dagen gebeuren via de inschrijfmodule (10. schoolvrije dagen).

<u>Annuleren</u>

Je komt in het tabblad "selectie gezinsleden" terecht.

Daar kan je je kind(eren) selecteren voor wie je wil inschrijven.

Er moet een gekleurd vakje rond het kind staan vooraleer je op "volgende" kan klikken. Ontbreken er gegevens van een kind, dan kan je beneden klikken op "kind toevoegen"

ACTIVITEITEN HUUR KINDEROPVANG EVENEMENTEN SPORTACCOM.

## Kinderopvang

| <b>O1.Ukke Puk schooldagen</b><br>Sint-Jansstraat 8<br>3770 Herderen<br>BE |                          | <u>Terug naar lijst</u> |          |
|----------------------------------------------------------------------------|--------------------------|-------------------------|----------|
| Info                                                                       | Selectie gezinsleden     | Selecteer opvangdagen   |          |
| Overzicht                                                                  | 2                        |                         |          |
| Selecteer kinderen Sienna GLINSKI Kind toevoegen                           |                          |                         |          |
|                                                                            |                          |                         | VOLGENDE |
|                                                                            | Conkies policy v 5.2.0.6 |                         |          |

In het tabblad "selecteer opvangdagen" moet je aanvinken op welke dag(en) je gebruik wil maken van de voor- en naschoolse opvang.

Indien het kind gebruik maken van de voor- en naschoolse opvang, moeten deze afzonderlijk aangevinkt worden.

Klik op "volgende".

#### Let op: selecteer de correcte opvangperiode

ACTIVITEITEN HUUR KINDEROPVANG EVENEMENTEN SPORTACCOM.

## Kinderopvang

| <b>01.Ukke P</b><br>Sint-Jansstraat<br>3770 Herderen<br>BE | uk schoold<br><sup>8</sup>                      | agen                  |                         |                          | <u>Terug na</u>       | <u>ar lijst</u>       |                       |
|------------------------------------------------------------|-------------------------------------------------|-----------------------|-------------------------|--------------------------|-----------------------|-----------------------|-----------------------|
|                                                            | Info                                            |                       | Selectie gezinsl        | eden                     | Selecteer             | opvangdagen           |                       |
| C                                                          | verzicht                                        | E I                   |                         |                          |                       |                       |                       |
| Selecteer een opv<br>Schooljaar 2020 - 2                   | vangperiode<br>2021 -<br>g $\checkmark$ Week te | rug                   | Deze<br>Week van 31-8-2 | week<br>020 tot 6-9-2020 | Wee                   | k verder 🕨            | Maand verder 🕪        |
|                                                            | <b>Ma</b><br>31-8-2020                          | <b>Di</b><br>1-9-2020 | <b>Wo</b><br>2-9-2020   | <b>Do</b><br>3-9-2020    | <b>Vr</b><br>4-9-2020 | <b>Za</b><br>5-9-2020 | <b>Zo</b><br>6-9-2020 |
| 07:00 - 08:30<br>Alle aan/uit                              |                                                 |                       |                         |                          |                       |                       |                       |
| 12:00 - 18:00<br>Alle aan/uit                              |                                                 |                       |                         |                          |                       |                       |                       |
| 15:30 - 18:00<br>Alle aan/uit                              |                                                 |                       |                         |                          |                       |                       |                       |
| Prijs huidige a                                            | frekening                                       |                       |                         |                          |                       |                       | €0,00                 |

VORIGE

/OLGENDE

In het laatste tabblad "overzicht" krijg je te zien voor welke dagen je kind(eren) is ingeschreven en kan je eventueel een opmerking toevoegen. Klik op "winkelwagen".

| ACTIVITEITEN HUUR<br>SPORTAG | KINDEROPVANG | EVENEMENTEN |
|------------------------------|--------------|-------------|
|------------------------------|--------------|-------------|

# Kinderopvang

| <b>01.Ukke Puk schooldage</b><br>Sint-Jansstraat 8<br>3770 Herderen<br>BE | n                    | <u>Terug naar lijst</u> |  |
|---------------------------------------------------------------------------|----------------------|-------------------------|--|
| Info                                                                      | Selectie gezinsleden | Selecteer opvangdagen   |  |
| Overzicht                                                                 |                      |                         |  |

#### Overzicht

Geselecteerde periodes:

|    |    | 9  | /202 | 20 |    |    |                                   |
|----|----|----|------|----|----|----|-----------------------------------|
| Ma | Di | Wo | Do   | Vr | Za | Zo | 1                                 |
|    | 1  | 2  | 3    | 4  | 5  | 6  |                                   |
| 7  | 8  | 9  | 10   | 11 | 12 | 13 | $\boldsymbol{\boldsymbol{\zeta}}$ |
| 14 | 15 | 16 | 17   | 18 | 19 | 20 |                                   |
| 21 | 22 | 23 | 24   | 25 | 26 | 27 | N                                 |
| 28 | 29 | 30 |      |    |    |    |                                   |

#### Opmerkingen

Voeg eventueel een opmerking toe.

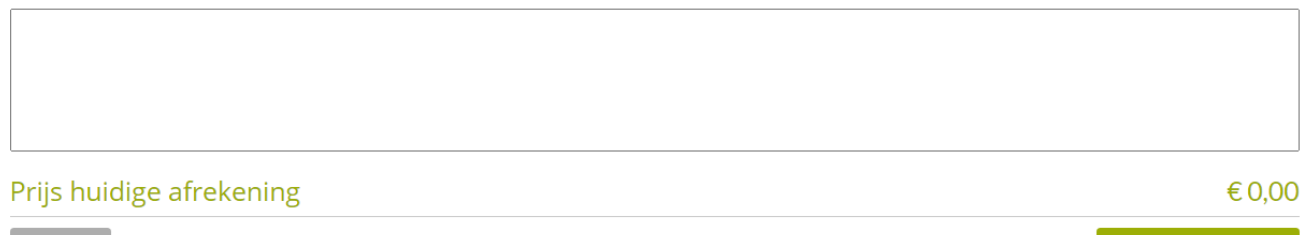

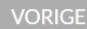

Je krijgt een melding dat je inschrijving is toegevoegd aan het winkelmandje. Klik op "doorgaan".

| HEERLIJK VEEL                                                                                   | ZIJDIGI                                                   | KESEKVEKEN     |         | Bekijken ▼<br>  Reserveren |
|-------------------------------------------------------------------------------------------------|-----------------------------------------------------------|----------------|---------|----------------------------|
| ACTIVITEITEN HI<br>SF                                                                           | uur kinderopvai<br>Portaccom.                             | IG EVENEMENTEN |         |                            |
| Winkelwager<br>Winkelwagen                                                                      | Reserveren                                                | Bevestiging    |         |                            |
| <b>01.Ukke Puk schooldagen - S</b><br>Inschrijving van Sienna GLI<br>Puk schooldagen voor 3 per | <b>Sienna GLINSKI</b><br>NSKI in locatie 01.Ukke<br>iodes | € 0,00         |         | ×                          |
|                                                                                                 |                                                           | Totaal         | €0,00   |                            |
|                                                                                                 |                                                           |                | Winkelv | <u>ragen leegmaken</u>     |
|                                                                                                 |                                                           |                |         |                            |

Je krijgt een bevestiging van inschrijving. Deze inschrijving kan u raadplegen in het onderdeel "historiek en overzichten".

| ACTIVITEITEN                                                            | HUUR<br>SPORTACCOM.                            | KINDEROPVANG          | EVENEMENTEN          |
|-------------------------------------------------------------------------|------------------------------------------------|-----------------------|----------------------|
| Winkelwagen                                                             | Reservere                                      | en Beve               | stiging              |
| Hartelijk dank voor uw<br>Hieronder vindt u eer<br>op uw profielpagina. | order.<br>n overzicht van uw be                | stelling. U kunt deze | ]                    |
| 01.Ukke Puk schooldag<br>Inschrijving van Sienn                         | gen - Sienna GLINSKI<br>a GLINSKI in locatie 0 | 1.Ukke Puk schoolda   | igen voor 3 periodes |
|                                                                         |                                                | Cookies po            | olicy v.5.2.0.6      |

Onder "mijn profiel" kan je de historiek en overzichten vinden.

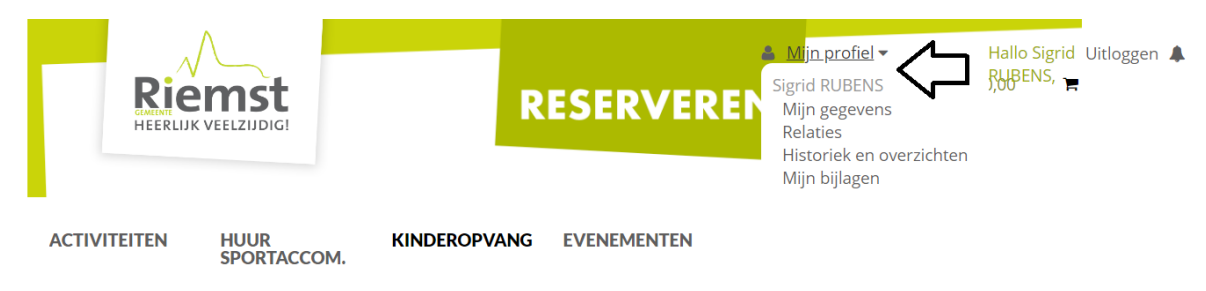

Onder het tabblad "historiek en overzichten" kan je alles raadplegen. Bv. fiscale attesten, facturen, ...

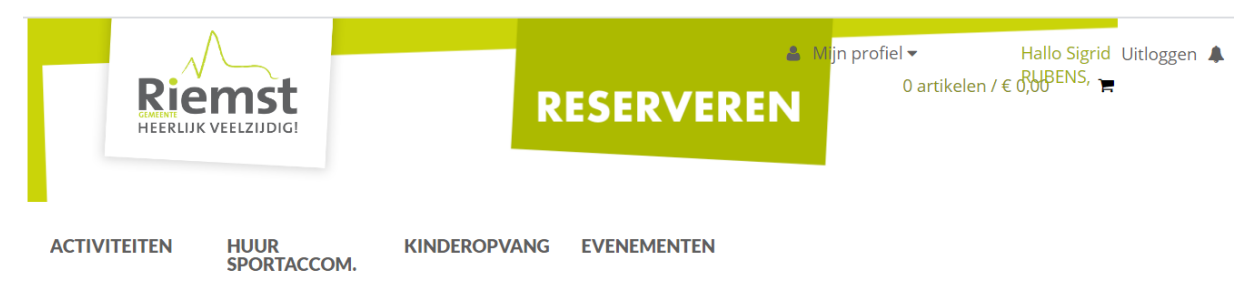

## Historiek en overzichten

Via Historiek en overzichten kunt u een overzicht opvragen van uw huidige en vorige bestellingen. Selecteer het gewenste overzicht om de details te visualiseren. -- Selecteer het gewenste overzicht -- 

-- Selecteer het gewenste overzicht -- 

Mijn Fiscale attesten

Mijn facturen

Mijn Activiteiten

Mijn Zailreserveringen

Mijn Kinderopvang

Mijn ingevulde evenementaanvragen Wil je een wijziging aanbrengen in de inschrijving van je kind(eren) dan kan je dit onder "mijn kinderopvang.

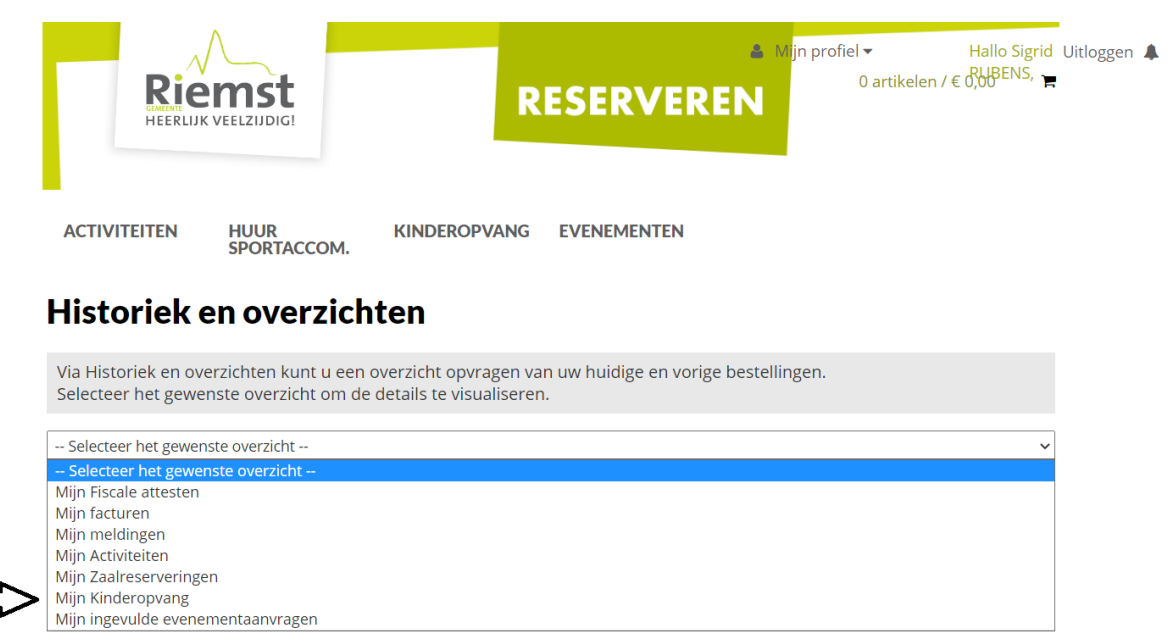

Klik op de naam van het kind dat je hebt ingeschreven om een aanpassing te doen.

ACTIVITEITEN HUUR KINDEROPVA SPORTACCOM.

KINDEROPVANG EVENEMENTEN

~

## Historiek en overzichten

Mijn Kinderopvang

Overzicht

|                     |                         |         |        |           | Selecteer        | een gezinslid »  |
|---------------------|-------------------------|---------|--------|-----------|------------------|------------------|
|                     |                         |         |        |           | Sigrid           | Sienna           |
|                     |                         |         |        | F         | Profiel bewerken | Profiel bewerken |
| Sigrid RUBENS       |                         |         |        |           |                  |                  |
| Ik ga akkoord met o | de Huishoudelijke regel | S       |        |           |                  |                  |
| Inschrijvingen      | Aanwezigheden           |         |        |           |                  |                  |
| INSCHRIJVINGSDATUM  |                         | PERIODE | STATUS | OVERZICHT |                  |                  |
| Geen inschrijvingen |                         |         |        |           |                  |                  |

Onderaan bij "inschrijvingsdatum" kan je de correcte inschrijving vinden. Klik op "aanpassen". Indien u de volledige inschrijving wil verwijderen, kan u op "annuleren" klikken.

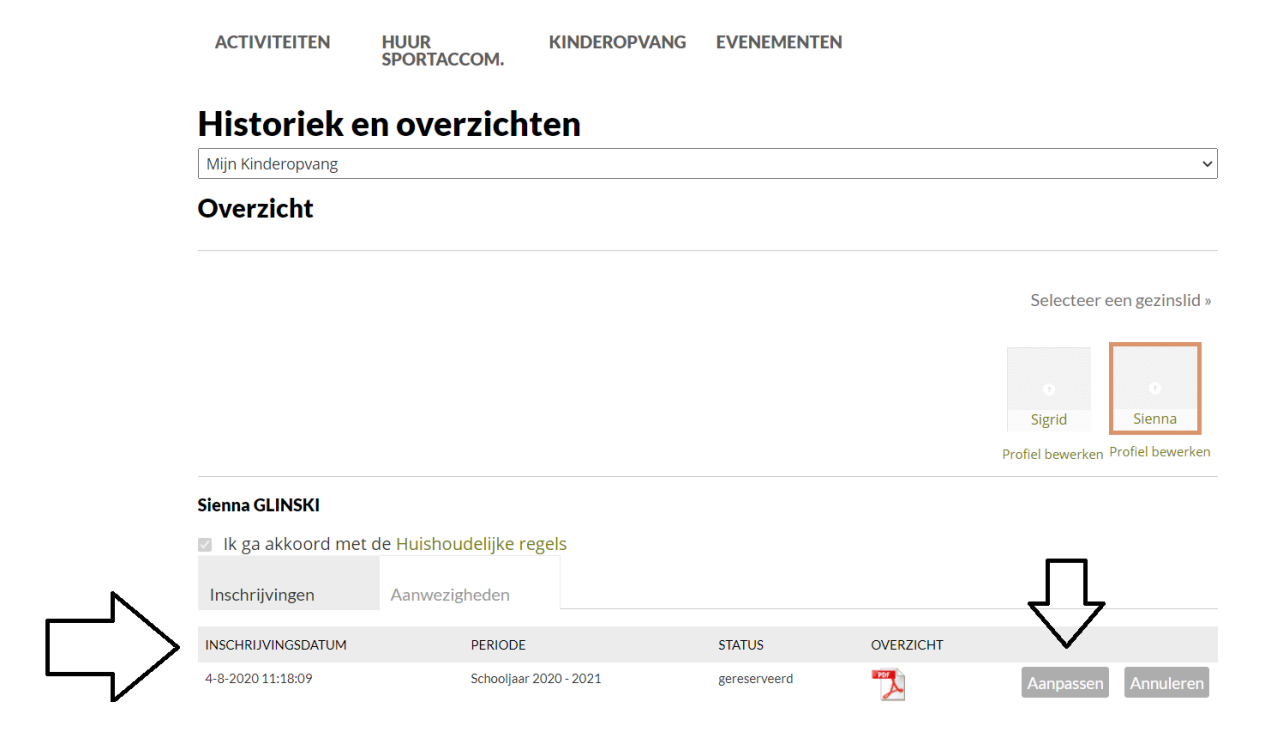

Klik je op "aanpassen" dan kom je terug terecht in het tabblad met de opvangdagen. Daar kan je de aanpassingen uitvoeren en klikken op "doorgaan".

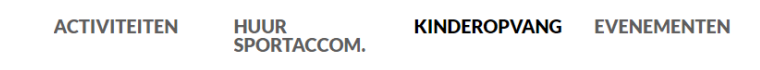

### Kinderopvang

| <b>01.Ukke Puk schooldagen</b><br>Sint-Jansstraat 8<br>3770 Herderen<br>BE | <u>Terug naar lijst</u> |
|----------------------------------------------------------------------------|-------------------------|
| Sienna GLINSKI                                                             |                         |

#### Schooljaar 2020 - 2021

| <b>▲▲</b> Maand terug         | < Week t               | erug                  | Deze                  | week                  |                       | Week verder           | Maand verder          |
|-------------------------------|------------------------|-----------------------|-----------------------|-----------------------|-----------------------|-----------------------|-----------------------|
|                               |                        |                       | Week van 31-8-2       | 2020 tot 6-9-2020     |                       |                       |                       |
|                               | <b>Ma</b><br>31-8-2020 | <b>Di</b><br>1-9-2020 | <b>Wo</b><br>2-9-2020 | <b>Do</b><br>3-9-2020 | <b>Vr</b><br>4-9-2020 | <b>Za</b><br>5-9-2020 | <b>Zo</b><br>6-9-2020 |
| 07:00 - 08:30<br>Alle aan/uit |                        |                       |                       |                       |                       |                       |                       |
| 12:00 - 18:00<br>Alle aan/uit |                        |                       |                       |                       |                       |                       |                       |
| 15:30 - 18:00<br>Alle aan/uit |                        |                       |                       |                       |                       |                       |                       |

DOORGAAN

Je krijgt terug een overzicht van de dagen waarvoor je hebt ingeschreven. Klik op "aanpassen" en je krijgt een nieuwe bevestiging van inschrijving.

ACTIVITEITEN HUUR KINDEROPVANG EVENEMENTEN SPORTACCOM.

### Kinderopvang

| <b>01.Ukke Puk schooldagen</b><br>Sint-Jansstraat 8<br>3770 Herderen<br>BE                                                                                                    | <u>Terug naar lijst</u>                                                         |         |
|----------------------------------------------------------------------------------------------------|---------------------------------------------------------------------------------|---------|
| Sienna GLINSKI                                                                                                    |                                                                                 |         |
| Schooljaar 2020 - 2021                                                                                                    |                                                                                 |         |
| Ma         Di         Wo         Do         Vr         Za         Zo           1         2         3         4         5         6           7         8         9         10         11         12         13           14         15         16         17         18         19         20           21         22         23         24         25         26         27           28         29         30         V         I         I         I         I |                                                                                 |         |
| VORIGE                                                                                                    | AANPASSEN                                                                       |         |
| Reserver                                                                                                    | n)?<br>▲ Mjn profiel 	 Hallo Sigrid U<br>0 artikelen / € 0,00 <sup>BENS</sup> , | itlogge |
| ACTIVITEITEN HUUR KINDEROPVANG EVENEMENTE<br>SPORTACCOM.                                                                                                    | Ν                                                                               |         |
| Kinderopvang                                                                                                    |                                                                                 |         |
| <b>03.Riemst schooldagen</b><br>Klein Lafelstraat (ingang via Paenhuisstraat) 2<br>3770 Riemst<br>BE                                                                                                    | <u>Terug naar lijst</u>                                                         |         |
| Info Selectie gezinsleden Overzicht                                                                                                    | Selecteer opvangdagen                                                           |         |
| Selecteer een opvangperiode<br>Schooljaar 2020 - 2021 🗸                                                                                                    |                                                                                 |         |
| Waarschuwing: Sienna GLINSKI is reeds ingeschreven voor deze periode<br>inschrijven per periode.<br>Inschrijving aanpassen voor Sienna GLINSKI                                                                                                    | e! U kunt een persoon slechts één maal                                          |         |

Klik dan op 'inschrijving aanpassen' en vink de extra dagen aan + klik op doorgaan.

ACTIVITEITEN HUUR KINDEROPVANG EVENEMENTEN SPORTACCOM.

| Kinderop                                                   | vang                                 |                              |                        |                        |                        |                        |                        |
|------------------------------------------------------------|--------------------------------------|------------------------------|------------------------|------------------------|------------------------|------------------------|------------------------|
| <b>03.Riemst</b><br>Klein Lafelstraat<br>3770 Riemst<br>BE | <b>schooldag</b><br>: (ingang via Pa | <b>en</b><br>enhuisstraat) 2 |                        |                        | Terug                  | <u>naar lijst</u>      |                        |
| Sienna GLINSKI                                             |                                      |                              |                        |                        |                        |                        |                        |
| Schooljaar 2020 - 2                                        | 2021                                 |                              |                        |                        |                        |                        |                        |
| <b>44</b> Maand terug                                      | <b>∢</b> Week t                      | erug                         | Deze                   | week                   | V                      | Veek verder 🛛 🕨        | Maand verder           |
|                                                            |                                      |                              | Week van 14-9-2        | 020 tot 20-9-2020      |                        |                        |                        |
|                                                            | <b>Ma</b><br>14-9-2020               | <b>Di</b><br>15-9-2020       | <b>Wo</b><br>16-9-2020 | <b>Do</b><br>17-9-2020 | <b>Vr</b><br>18-9-2020 | <b>Za</b><br>19-9-2020 | <b>Zo</b><br>20-9-2020 |
| 07:00 - 08:30                                              |                                      |                              |                        |                        |                        |                        |                        |
| Alle aan/uit                                               |                                      |                              | -                      |                        | • )                    |                        |                        |
| Alle aan/uit<br>12:00 - 13:00<br>Alle aan/uit              |                                      |                              |                        |                        | •                      |                        |                        |

Je krijgt terug een overzicht in de kalender met de dagen waarvoor je wil inschrijven.

ACTIVITEITEN HUUR KINDEROPVANG EVENEMENTEN SPORTACCOM.

## Kinderopvang

| <b>03.Riemst schooldagen</b><br>Klein Lafelstraat (ingang via Paenhuisstraat) 2 | <u>Terug naar lijst</u> |
|---------------------------------------------------------------------------------|-------------------------|
| 3770 Riemst                                                                     |                         |
| BE                                                                              |                         |

#### Sienna GLINSKI

Schooljaar 2020 - 2021

| 9/2020 |    |    |    |    |    |    |  |  |
|--------|----|----|----|----|----|----|--|--|
| Ma     | Di | Wo | Do | Vr | Za | Zo |  |  |
|        | 1  | 2  | 3  | 4  | 5  | 6  |  |  |
| 7      | 8  | 9  | 10 | 11 | 12 | 13 |  |  |
| 14     | 15 | 16 | 17 | 18 | 19 | 20 |  |  |
| 21     | 22 | 23 | 24 | 25 | 26 | 27 |  |  |
| 28     | 29 | 30 |    |    |    |    |  |  |

VORIGE

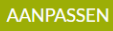

Klik op 'aanpassen' en je krijgt volgend overzicht.

| ReerLijk                                                                          |                                                                  | RESER           | VEREN  | 1 artikel / | € 0,00 <sup>RUBENS,</sup><br>Bekijken ▼<br>  Reserveren |  |  |  |
|-----------------------------------------------------------------------------------|------------------------------------------------------------------|-----------------|--------|-------------|---------------------------------------------------------|--|--|--|
| ACTIVITEITEN                                                                      | HUUR KIND<br>SPORTACCOM.                                         | EROPVANG EVENEM | ENTEN  |             |                                                         |  |  |  |
| Winkelwagen                                                                       |                                                                  |                 |        |             |                                                         |  |  |  |
| Winkelwagen                                                                       | Reserveren                                                       | Bevestiging     |        |             |                                                         |  |  |  |
| <b>03.Riemst schooldagen</b><br>Inschrijving van Sienna<br>schooldagen voor 2 per | - <b>Sienna GLINSKI</b><br>GLINSKI in locatie 03.Riemst<br>iodes |                 | €0,00  | €0,00       | ×                                                       |  |  |  |
|                                                                                   |                                                                  |                 | Totaal | €0,00       |                                                         |  |  |  |
|                                                                                   |                                                                  |                 |        | Winkelw     | <u>agen leegmaken</u>                                   |  |  |  |
| VERDER WINKELEN                                                                   |                                                                  |                 |        |             | DOORGAAN                                                |  |  |  |

Klik nogmaals op 'doorgaan' en je inschrijving is terug bevestigd.

#### Wil je zien of de inschrijving gelukt is?

Klik dan terug onder 'mijn profiel' op 'historiek en overzichten' en selecteer kinderopvang. Onder de naam van het kind krijg je de aangepaste versie te zien met de extra dagen.

Hebt u vragen of zijn er onduidelijkheden, neem dan contact op met de coördinator Sigrid Rubens op het nummer 0471-41 03 09 of per mail <u>sigrid.rubens@riemst.be</u>

Veel succes!!

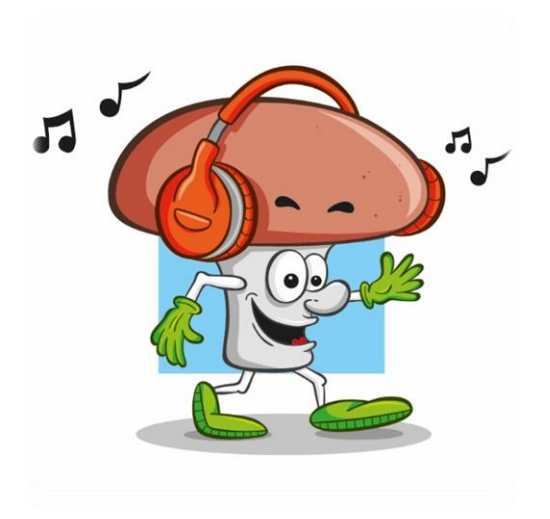